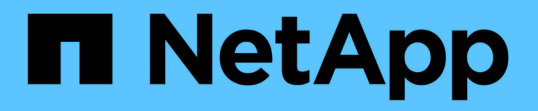

# SMBを介したデータ転送でのSMBサーバでの SMB暗号化要求の設定 ONTAP 9

NetApp December 20, 2024

This PDF was generated from https://docs.netapp.com/ja-jp/ontap/smb-admin/configure-requiredencryption-concept.html on December 20, 2024. Always check docs.netapp.com for the latest.

# 目次

| SI | MBを介したデータ転送でのSMBサーバでのSMB暗号化要求の設定・・・・・・・・・・・・・・・・・・・・・・・・・・・・・・・・・・・・ | 1 |
|----|----------------------------------------------------------------------|---|
|    | SMBアンコウカノカイヨウ                                                        | 1 |
|    | SMB暗号化のパフォーマンスへの影響                                                   | 2 |
|    | 受信SMBトラフィックのSMB暗号化要求の有効化または無効化・・・・・・・・・・・・・・・・・・・・・・・・・・・・・・・・・・・・   | 2 |
|    | クライアントが暗号化されたSMBセッションを使用して接続中かどうかの確認 ·····                           | 4 |
|    | SMB暗号化統計の監視                                                          | 5 |

# SMBを介したデータ転送でのSMBサーバでのSMB 暗号化要求の設定

SMBアンコウカノカイヨウ

SMBを介したデータ転送でのSMB暗号化は、SMBサーバで有効または無効にできるセキ ュリティ強化です。共有プロパティ設定を使用して、共有ごとに必要なSMB暗号化を設 定することもできます。

デフォルトでは、Storage Virtual Machine(SVM)でのSMBサーバの作成時にSMB暗号化は無効になってい ます。SMB暗号化が提供する強固なセキュリティを活用するには、SMB暗号化を有効にする必要がありま す。

暗号化SMBセッションを作成するには、SMBクライアントがSMB暗号化をサポートしている必要があります。SMB暗号化は、Windows Server 2012およびWindows 8以降のWindowsクライアントでサポートされています。

SVMでのSMB暗号化は、次の2つの設定によって制御されます。

- SMBサーバのセキュリティ オプション:SVMでこの機能を有効にする
- SMB共有プロパティ:共有ごとにSMB暗号化を設定する

SVM上のすべてのデータへのアクセスに暗号化を要求するか、選択した共有のデータにアクセスする場合の みにSMB暗号化を要求するかを決定できます。SVMレベルの設定は、共有レベルの設定よりも優先されま す。

実際に適用されるSMB暗号化設定は、この2つの設定の組み合わせによって決まります。次の表を参照してください。

| <b>SMB</b> サーバ <b>SMB</b> 暗号化が有効 | 共有暗号化データ設定が有効です | サーバ側の暗号化の動作                                                                               |
|----------------------------------|-----------------|-------------------------------------------------------------------------------------------|
| 正しい                              | 正しくない           | SVMのすべての共有でサーバレベ<br>ルの暗号化が有効になっていま<br>す。この設定では、SMBセッショ<br>ン全体で暗号化が行われます。                  |
| 正しい                              | 正しい             | 共有レベルの暗号化に関係な<br>く、SVMのすべての共有でサーバ<br>レベルの暗号化が有効になりま<br>す。この設定では、SMBセッショ<br>ン全体で暗号化が行われます。 |
| 正しくない                            | 正しい             | 特定の共有で共有レベルの暗号化<br>が有効になっている。この設定で<br>は、ツリー接続から暗号化が行わ<br>れます。                             |
| 正しくない                            | 正しくない           | 暗号化は有効になっていません。                                                                           |

暗号化をサポートしていないSMBクライアントは、暗号化が必要なSMBサーバや共有には接続できません。

暗号化設定への変更は、新しい接続に対して有効になります。既存の接続は影響を受けません。

### SMB暗号化のパフォーマンスへの影響

SMBセッションでSMB暗号化を使用すると、SMBとWindowsクライアント間のすべての 通信でパフォーマンスが低下し、クライアントとサーバ(SMBサーバを含むSVMを実行 しているクラスタノード)の両方が影響を受けます。

パフォーマンスへの影響は、ネットワークトラフィックの量に変化はありませんが、クライアントとサーバの 両方でCPU使用率が増加したことを示しています。

パフォーマンスへの影響の程度は、実行しているONTAP 9のバージョンによって異なります。ONTAP 9.7以 降では、新しい暗号化オフロードアルゴリズムにより、暗号化されたSMBトラフィックのパフォーマンスを 向上させることができます。SMB暗号化オフロードは、SMB暗号化が有効になっている場合はデフォルトで 有効になります。

SMB暗号化のパフォーマンスを強化するには、AES-NIオフロード機能が必要です。お使いのプラットフォームでAES-NIオフロードがサポートされていることを確認するには、Hardware Universe(HWU)を参照してください。

はるかに高速なGCMアルゴリズムをサポートするSMBバージョン3.11を使用できる場合は、さらにパフォーマンスが向上します。

ネットワーク、ONTAP 9のバージョン、SMBのバージョン、およびSVMの実装方法に応じてSMB暗号化のパ フォーマンスへの影響には幅があるため、影響の程度はご使用のネットワーク環境でのテストによってのみ検 証できます。

SMB暗号化は、SMBサーバではデフォルトで無効になっています。SMB暗号化は、暗号化を必要とするSMB 共有またはSMBサーバでのみ有効にしてください。SMB暗号化では、ONTAPは要求を復号化し、要求ごとに 応答を暗号化する追加の処理を実行します。そのため、SMB暗号化は必要な場合にのみ有効にしてくださ い。

## 受信SMBトラフィックのSMB暗号化要求の有効化または無効化

受信 SMB トラフィックに SMB 暗号化を必須にする場合は、 CIFS サーバ上または共有 レベルで有効にすることができます。デフォルトでは、 SMB 暗号化は必須ではありま せん。

タスクの内容

CIFS サーバ上で SMB 暗号化を有効にすることができます。この場合、 CIFS サーバ上のすべての共有が環 境によって暗号化されます。CIFS サーバ上のすべての共有で SMB 暗号化要求を有効にしない場合、または 受信 SMB トラフィックの SMB 暗号化要求を共有ごとに有効にする場合は、 CIFS サーバ上で SMB 暗号化要 求を無効にすることができます。

Storage Virtual Machine(SVM)ディザスタリカバリ関係をセットアップするときにコマンドのオプション `snapmirror create`で選択した値 `-identity-preserve`によって、デスティネーションSVMにレプリケートされ る設定の詳細が決まります。 このオプションを(ID保持)に `true`設定する `-identity-preserve`と、SMB暗号化のセキュリティ設定がデ スティネーションにレプリケートされます。

このオプションを(非ID保持)に `false`設定する `-identity-preserve`と、SMB暗号化のセキュリティ設定はデ スティネーションにレプリケートされません。この場合、デスティネーションのCIFSサーバセキュリティ設 定はデフォルト値に設定されます。ソース SVM で SMB 暗号化を有効にしている場合は、デスティネーショ ンで CIFS サーバの SMB 暗号化を手動で有効にする必要があります。

手順

1. 次のいずれかを実行します。

| <b>CIFS</b> サーバでの受信 <b>SMB</b> トラフィックの <b>SMB</b> 暗号<br>化要求の設定 | 入力するコマンド                                                                                                 |
|----------------------------------------------------------------|----------------------------------------------------------------------------------------------------|
| 有効                                                             | <pre>vserver cifs security modify -vserver<br/>vserver_name -is-smb-encryption<br/>-required true</pre>  |
| 無効にする                                                          | <pre>vserver cifs security modify -vserver<br/>vserver_name -is-smb-encryption<br/>-required false</pre> |

 CIFSサーバでのSMB暗号化要求が必要に応じて有効または無効になっていることを確認します。
 vserver cifs security show -vserver vserver\_name -fields is-smb-encryptionrequired

```
`is-smb-encryption-required`フィールドには、CIFSサーバで
SMB暗号化要求が有効になっているかどうかと、SMB暗号化要求が無効になっているかどうか
`false`が表示されます `true`。
```

#### 例

次の例では、SVM vs1のCIFSサーバの受信SMBトラフィックのSMB暗号化要求を有効にします。

# クライアントが暗号化されたSMBセッションを使用して接続中かどうかの確認

接続中の SMB セッションに関する情報を表示して、クライアントが暗号化された SMB 接続を使用しているかどうかを確認できます。これは、必要なセキュリティ設定を使用 してSMBクライアントセッションが接続されているかどうかを確認する場合に役立ちま す。

タスクの内容

SMB クライアントセッションには、次の3つのいずれかの暗号化レベルを設定できます。

• unencrypted

SMB セッションは暗号化されません。Storage Virtual Machine(SVM)レベルの暗号化も共有レベルの暗 号化も設定されません。

• partially-encrypted

ツリー接続が行われると、暗号化が開始されます。共有レベルの暗号化が設定されています。SVM レベルの暗号化は有効になりません。

• encrypted

SMB セッションは完全に暗号化されます。SVM レベルの暗号化が有効です。共有レベルの暗号化は、有 効になる場合とならない場合があります。SVM レベルの暗号化設定は、共有レベルの暗号化設定よりも 優先されます。

#### 手順

1. 次のいずれかを実行します。

| 表示する情報                                   | 入力するコマンド                                                                                 |
|------------------------------------------|------------------------------------------------------------------------------------------|
| 指定した SVM のセッションで、指定した暗号化設<br>定を使用するセッション | `vserver cifs session show -vserver <i>vserver_name</i><br>{unencrypted                  |
| partially-encrypted                      | encrypted} -instance`                                                                    |
| 指定した SVM の特定のセッション ID の暗号化設<br>定         | <pre>vserver cifs session show -vserver vserver_name -session-id integer -instance</pre> |

例

次のコマンドを実行すると、セッション ID 2 の SMB セッションに関する、暗号化設定を含む詳細なセッション情報が表示されます。

cluster1::> vserver cifs session show -vserver vs1 -session-id 2 -instance Node: node1 Vserver: vsl Session ID: 2 Connection ID: 3151274158 Incoming Data LIF IP Address: 10.2.1.1 Workstation: 10.1.1.2 Authentication Mechanism: Kerberos Windows User: DOMAIN\joe UNIX User: pcuser Open Shares: 1 Open Files: 1 Open Other: 0 Connected Time: 10m 43s Idle Time: 1m 19s Protocol Version: SMB3 Continuously Available: No Is Session Signed: true User Authenticated as: domain-user NetBIOS Name: CIFS ALIAS1 SMB Encryption Status: Unencrypted

## SMB暗号化統計の監視

SMB暗号化の統計を監視して、確立されたセッションと共有接続のうち、暗号化されているものと暗号化されていないものを確認できます。

#### タスクの内容

advanced権限レベルでコマンドを実行する `statistics`と次のカウンタが表示され、暗号化されたSMBセッションおよび共有接続の数を監視できます。

| カウンタ名                         | 説明                                       |
|-------------------------------|------------------------------------------|
| encrypted_sessions            | 暗号化されたSMB 3.0セッションの数                     |
| encrypted_share_connections   | ツリー接続が行われた暗号化された共有の数を示し<br>ます。           |
| rejected_unencrypted_sessions | クライアントの暗号化機能がないために拒否された<br>セッションセットアップの数 |
| rejected_unencrypted_shares   | クライアントに暗号化機能がないために拒否された<br>共有マッピング数      |

これらのカウンタでは、次の統計オブジェクトを使用できます。

• `cifs`すべてのSMB 3.0セッションについてSMB暗号化を監視できます。

オブジェクトの出力にはSMB 3.0の統計が表示され cifs`ます。暗号化されたセッション数をセッション の合計数と比較する場合は、カウンタの出力とカウンタの出力 `established\_sessions`を比較でき ます `encrypted sessions。

暗号化された共有接続の数を共有接続の総数と比較するには、カウンタの出力とカウンタの出力 connected shares を比較します `encrypted share connections。

- `rejected\_unencrypted\_sessions`SMB暗号化をサポートしていないクライアントから暗号化を必要とするSMBセッションの確立が試行された回数を示します。
- `rejected\_unencrypted\_shares`SMB暗号化をサポートしていないクライアントから暗号化が必要なSMB共有への接続が試行された回数を示します。

データを取得して表示するには、統計サンプルの収集を開始する必要があります。データ収集を停止しなけれ ば、サンプルからデータを表示できます。データ収集を停止すると、固定サンプルが表示されます。データ収 集を停止しないと、以前のクエリとの比較に使用できる更新されたデータを取得できます。この比較は、傾向 を特定するのに役立ちます。

#### 手順

- 1. 権限レベルをadvancedに設定します。+ set -privilege advanced
- 2. データ収集を開始します。+ statistics start -object {cifs|smb1|smb2} -instance instance -sample-id sample ID [-node node name]

パラメータを指定しない場合は -sample-id、サンプルIDが自動的に生成され、このサンプルがCLIセッションのデフォルトのサンプルとして定義されます。の値 `-sample-id`はテキスト文字列です。同じCLIセッションでパラメータを指定せずにこのコマンドを実行すると、 `-sample-id`以前のデフォルトサンプルが上書きされます。

必要に応じて、統計を収集するノードを指定できます。ノードを指定しない場合、サンプルは、クラスタ 内のすべてのノードについて統計情報を収集します。

- 3. サンプルのデータ収集を停止するには、コマンドを使用し `statistics stop`ます。
- 4. SMB暗号化統計を表示します。

| 表示する情報                                                           | 入力するコマンド                                                         |
|------------------------------------------------------------------|------------------------------------------------------------------|
| 暗号化されたセッション                                                      | `show -sample-id <i>sample_ID</i> -counter<br>encrypted_sessions |
| node_name [-node node_name]`                                     | 暗号化されたセッションと確立されたセッション                                           |
| `show -sample-id <i>sample_ID</i> -counter<br>encrypted_sessions | established_sessions                                             |
| node_name [-node node_name]`                                     | 暗号化された共有接続                                                       |

| 表示する情報                                                                    | 入力するコマンド                                                                    |
|---------------------------------------------------------------------------|-----------------------------------------------------------------------------|
| `show -sample-id <i>sample_ID</i> -counter<br>encrypted_share_connections | <i>node_name</i> [-node <i>node_name</i> ]`                                 |
| 暗号化された共有接続と接続された共有                                                        | `show -sample-id <i>sample_ID</i> -counter<br>encrypted_share_connections   |
| connected_shares                                                          | node_name [-node node_name]`                                                |
| 拒否された非暗号化セッション                                                            | `show -sample-id <i>sample_ID</i> -counter<br>rejected_unencrypted_sessions |
| node_name [-node node_name]`                                              | 拒否された非暗号化共有接続                                                               |
| `show -sample-id <i>sample_ID</i> -counter<br>rejected_unencrypted_share  | <i>node_name</i> [-node <i>node_name</i> ]`                                 |

単一のノードの情報のみを表示する場合は、オプションのパラメータを指定します -node。

5. admin権限レベルに戻ります。+ set -privilege admin

次の例は、「vs1」というStorage Virtual Machine(SVM)について、SMB 3.0暗号化統計情報を監視す る方法を示しています。

次のコマンドは、advanced権限レベルに移行します。

cluster1::> set -privilege advanced

Warning: These advanced commands are potentially dangerous; use them only when directed to do so by support personnel. Do you want to continue?  $\{y|n\}$ : y

次のコマンドは、新しいサンプルのデータ収集を開始します。

cluster1::\*> statistics start -object cifs -sample-id smbencryption\_sample -vserver vs1 Statistics collection is being started for Sample-id: smbencryption sample

次のコマンドは、サンプルのデータ収集を停止します。

cluster1::\*> statistics stop -sample-id smbencryption\_sample
Statistics collection is being stopped for Sample-id:
smbencryption\_sample

次のコマンドは、指定したノードについて、暗号化されたSMBセッションと確立されたSMBセッション をサンプルから表示します。

cluster2::\*> statistics show -object cifs -counter established\_sessions|encrypted\_sessions|node name -node node name Object: cifs Instance: [proto\_ctx:003] Start-time: 4/12/2016 11:17:45 End-time: 4/12/2016 11:21:45 Scope: vsim2 Counter Value \_\_\_\_\_ \_\_\_\_\_ established sessions 1 encrypted sessions 1 2 entries were displayed

次のコマンドは、指定したノードについて、拒否された暗号化されていないSMBセッション数をサンプ ルから表示します。

clus-2::\*> statistics show -object cifs -counter rejected\_unencrypted\_sessions -node node\_name

Object: cifs Instance: [proto\_ctx:003] Start-time: 4/12/2016 11:17:45 End-time: 4/12/2016 11:21:51 Scope: vsim2

| Counter                       | Value |
|-------------------------------|-------|
|                               |       |
| rejected_unencrypted_sessions | 1     |

1 entry was displayed.

次のコマンドは、指定したノードについて、接続されているSMB共有と暗号化されたSMB共有の数をサ ンプルから表示します。

clus-2::\*> statistics show -object cifs -counter connected\_shares|encrypted\_share\_connections|node name -node node name Object: cifs Instance: [proto ctx:003] Start-time: 4/12/2016 10:41:38 End-time: 4/12/2016 10:41:43 Scope: vsim2 Counter Value \_\_\_\_\_ \_\_\_\_\_ 2 connected shares encrypted\_share\_connections 1 2 entries were displayed.

次のコマンドは、指定したノードについて、拒否された暗号化されていないSMB共有接続の数をサンプ ルから表示します。

#### 関連情報

使用可能な統計オブジェクトと統計カウンタの確認

"パフォーマンスの監視と管理の概要"

Copyright © 2024 NetApp, Inc. All Rights Reserved. Printed in the U.S.このドキュメントは著作権によって保護されています。著作権所有者の書面による事前承諾がある場合を除き、画像媒体、電子媒体、および写真複写、記録媒体、テープ媒体、電子検索システムへの組み込みを含む機械媒体など、いかなる形式および方法による複製も禁止します。

ネットアップの著作物から派生したソフトウェアは、次に示す使用許諾条項および免責条項の対象となりま す。

このソフトウェアは、ネットアップによって「現状のまま」提供されています。ネットアップは明示的な保 証、または商品性および特定目的に対する適合性の暗示的保証を含み、かつこれに限定されないいかなる暗示 的な保証も行いません。ネットアップは、代替品または代替サービスの調達、使用不能、データ損失、利益損 失、業務中断を含み、かつこれに限定されない、このソフトウェアの使用により生じたすべての直接的損害、 間接的損害、偶発的損害、特別損害、懲罰的損害、必然的損害の発生に対して、損失の発生の可能性が通知さ れていたとしても、その発生理由、根拠とする責任論、契約の有無、厳格責任、不法行為(過失またはそうで ない場合を含む)にかかわらず、一切の責任を負いません。

ネットアップは、ここに記載されているすべての製品に対する変更を随時、予告なく行う権利を保有します。 ネットアップによる明示的な書面による合意がある場合を除き、ここに記載されている製品の使用により生じ る責任および義務に対して、ネットアップは責任を負いません。この製品の使用または購入は、ネットアップ の特許権、商標権、または他の知的所有権に基づくライセンスの供与とはみなされません。

このマニュアルに記載されている製品は、1つ以上の米国特許、その他の国の特許、および出願中の特許によって保護されている場合があります。

権利の制限について:政府による使用、複製、開示は、DFARS 252.227-7013(2014年2月)およびFAR 5252.227-19(2007年12月)のRights in Technical Data -Noncommercial Items(技術データ - 非商用品目に関 する諸権利)条項の(b)(3)項、に規定された制限が適用されます。

本書に含まれるデータは商用製品および / または商用サービス(FAR 2.101の定義に基づく)に関係し、デー タの所有権はNetApp, Inc.にあります。本契約に基づき提供されるすべてのネットアップの技術データおよび コンピュータ ソフトウェアは、商用目的であり、私費のみで開発されたものです。米国政府は本データに対 し、非独占的かつ移転およびサブライセンス不可で、全世界を対象とする取り消し不能の制限付き使用権を有 し、本データの提供の根拠となった米国政府契約に関連し、当該契約の裏付けとする場合にのみ本データを使 用できます。前述の場合を除き、NetApp, Inc.の書面による許可を事前に得ることなく、本データを使用、開 示、転載、改変するほか、上演または展示することはできません。国防総省にかかる米国政府のデータ使用権 については、DFARS 252.227-7015(b)項(2014年2月)で定められた権利のみが認められます。

#### 商標に関する情報

NetApp、NetAppのロゴ、http://www.netapp.com/TMに記載されているマークは、NetApp, Inc.の商標です。その他の会社名と製品名は、それを所有する各社の商標である場合があります。